## HireAC Co-op Ranking Guide

Please see below for step-by-step instructions on ranking your interviewed candidates.

1. Log into <u>HireAC</u> – HireAC.ca

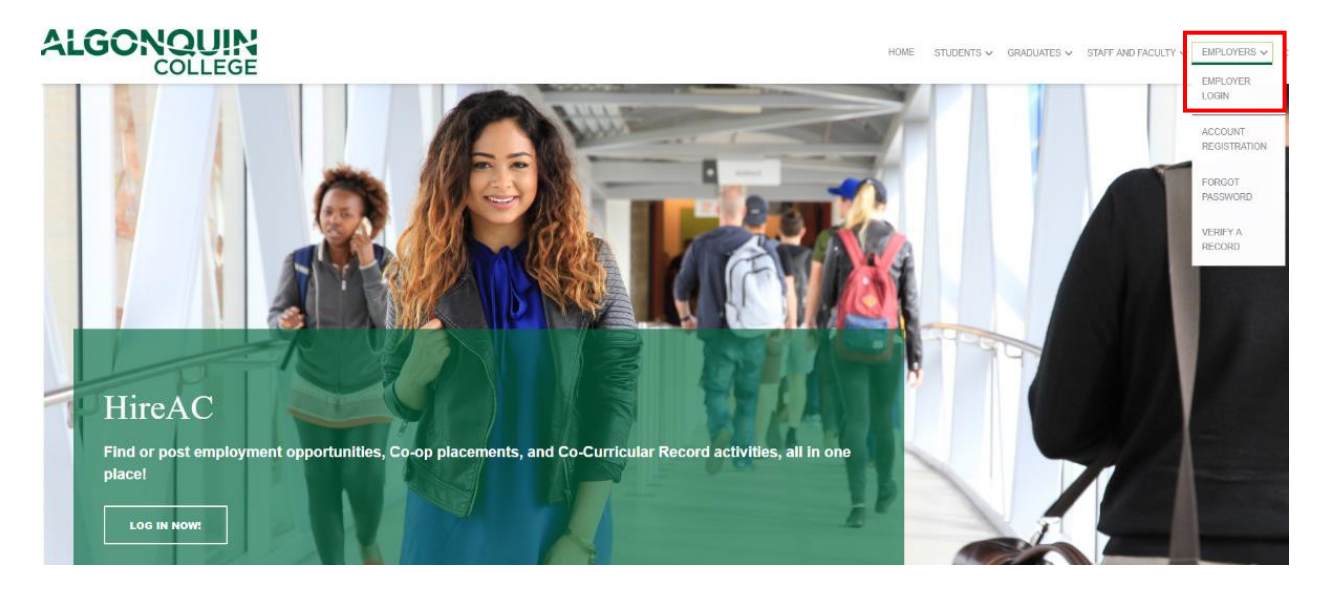

2. Click "Co-op" on the left side of the menu on your dashboard and then click the "View Rankings" button

| ALGONQUIN<br>COLLEGE   HireAC                     |                                                                                         |  |  |  |  |  |  |  |
|---------------------------------------------------|-----------------------------------------------------------------------------------------|--|--|--|--|--|--|--|
| OVERVIEW                                          |                                                                                         |  |  |  |  |  |  |  |
| Engin Arslan                                      | Со-ор                                                                                   |  |  |  |  |  |  |  |
| Dashboard<br>Career & Employment ~                | View Rankings Please reference our Important Co-op Please be advised, ALL offers must b |  |  |  |  |  |  |  |
| HOME<br>Job Posting<br>Interviews<br>Applications | https://www.algonquincollege.com/coop/<br>Thank you,<br>Algonquin College Co-op Team    |  |  |  |  |  |  |  |
| Log Out                                           |                                                                                         |  |  |  |  |  |  |  |

**3**. On this page, you will see the positions you have posted with the AC Co-op Department. To submit a ranking for each interviewed candidate, select "Submit Rankings".

| Rank & Match Jobs in 2021 - Fall                                                                         |                                         |            |                     |            |             |                          |            |        |                 |
|----------------------------------------------------------------------------------------------------|-----------------------------------------|------------|---------------------|------------|-------------|--------------------------|------------|--------|-----------------|
| TOTAL RESULTS     DISPLAYING:     1     Clear Sort            ««         «         1         »         » |                                         |            |                     |            |             |                          |            |        |                 |
| Results                                                                                                  |                                         |            |                     |            |             |                          |            |        |                 |
| Job ID (1)                                                                                               | Job Position                            | $\diamond$ | Organization        | $\Diamond$ | Division    | # of Remaining Positions | $\diamond$ | Ranked |                 |
| 66735                                                                                                    | Test - Co-op Student                    |            | ABCD Company (Test) |            | Main Office | 1                        |            | No     | Submit Rankings |
| «« « 1                                                                                                   | >>>>>>>>>>>>>>>>>>>>>>>>>>>>>>>>>>>>>>> |            |                     |            |             |                          |            |        |                 |

4. Choose from the drop-down list under the 'Ranking' column to select a ranking for each candidate.

| RANKINGS                          |                       |
|-----------------------------------|-----------------------|
| Your ranking of candidates:       |                       |
| You are hiring for 1 position(s). |                       |
| Student                           | Ranking               |
| Engin Arslan (40572141)           | Pending ~             |
| Glenn Macdonald (40105400)        | Pending 🗸             |
|                                   | Pending               |
|                                   | 2                     |
|                                   | Not Selected for Hire |
| Save Ranking                      |                       |

Please Note: When are finished ranking you have to click "Save Rankings" at the bottom of the page to save your selections. We encourage you to provide a message to each interview candidate to help them improve. Feedback is critical to help our students succeed!

## **STANDARDS FOR RANKING:**

All students must be ranked (ie: with a number or marked as "Not Selected for Hire").

The number of 1 rankings must match the number of positions being offered.

Only one student can be ranked #1 for each position. (If you have two positions available, then you can choose two #1's and so on).

Numbers must be sequential with no gaps (ie: 1,2,3,4, etc.)

Rankings two and beyond will not be sent to the student until your top choice has confirmed her/his decision.

If you have selected "Not Selected for Hire", you will be prompted to select a reason that shared with the candidates.

| RANKINGS                                                         |            |                                                                                          |  |  |  |  |  |  |
|------------------------------------------------------------------|------------|------------------------------------------------------------------------------------------|--|--|--|--|--|--|
|                                                                  |            |                                                                                          |  |  |  |  |  |  |
| Your ranking of candidates:<br>You are hiring for 1 position(s). |            |                                                                                          |  |  |  |  |  |  |
| Student                                                          | Ranking    | Reason                                                                                   |  |  |  |  |  |  |
| Engin Arslan (40572141)                                          | 1 ~        |                                                                                          |  |  |  |  |  |  |
| Glenn Macdonald (40105400)                                       | Not Sele V | -select-                                                                                 |  |  |  |  |  |  |
| Save Ranking                                                     |            | -select-<br>Communication Skills<br>Lack of Preparedness<br>Technical Knowledge<br>Other |  |  |  |  |  |  |